## 유튜브 방송으로 실시간 예배를 드리시면서 동시통역 서비스를 받을 수 있는 방법

가정에서 유튜브 방송으로 실시간 예배를 드리시면서 동시통역 서비스를 받을 수 있는 방법을 알려드립니다.

 교회 웹사이트를 통해 실시간예배 유튜브 사이트에 연결합니다. 강사 목사님의 설교에 앞서서 동시통역을 듣기 원하시면, 먼저 아래의 그림과 같이 유튜브 방송의 음량을 줄이십시오.

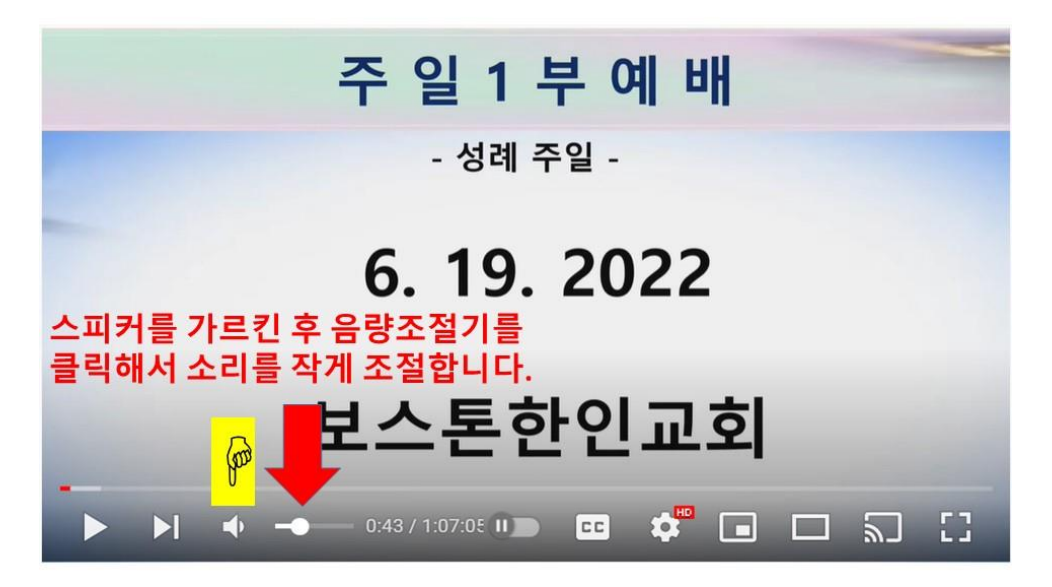

 2. 다음의 링크를 클릭해서 동시통역 웹사이트를 연결하시고,

 웹사이트 링크:
 <u>http://bcast.kcboston.org:8080/stream/player/live</u>

 연결

 후 나오는 화면의 play icon
 을 누르면 동시통역을 들을 수 있습니다.

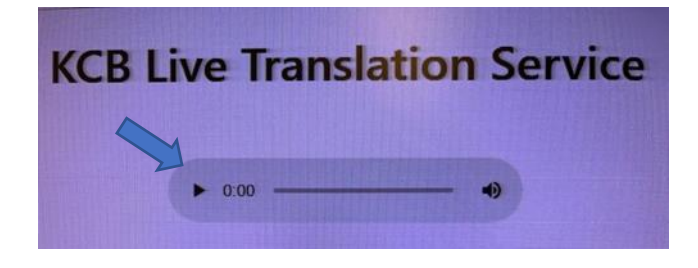

 보스톤 한인교회 유튜브 화면으로 돌아가서 실시간 예배의 설교를 들으시고, 설교가 끝나면 1 번항에 나온 설명을 따라 유튜브의 음향을 다시 크게 조절 한 후 동시통역 웹사이트 화면에 다시 가서 pause icon (II)을 누르시거나 창을 닫으시면 됩니다.

미리 Test 를 해 보시고 문제가 있으면 교회사무실(617.739.2663)이나 가족/주위의 분들의 도움을 받으시면 좋겠습니다.

(\*테스팅 기간에는 통역이 들리지 않고, 찬양곡이 나옵니다. 음향 확인만 하시면 되겠습니다.)

혹시 궁금한 점이 있으면 알려 주세요. 감사합니다.